Using USB Communication to Control External Instruments with the 4200A–SCS Parameter Analyzer

APPLICATION NOTE

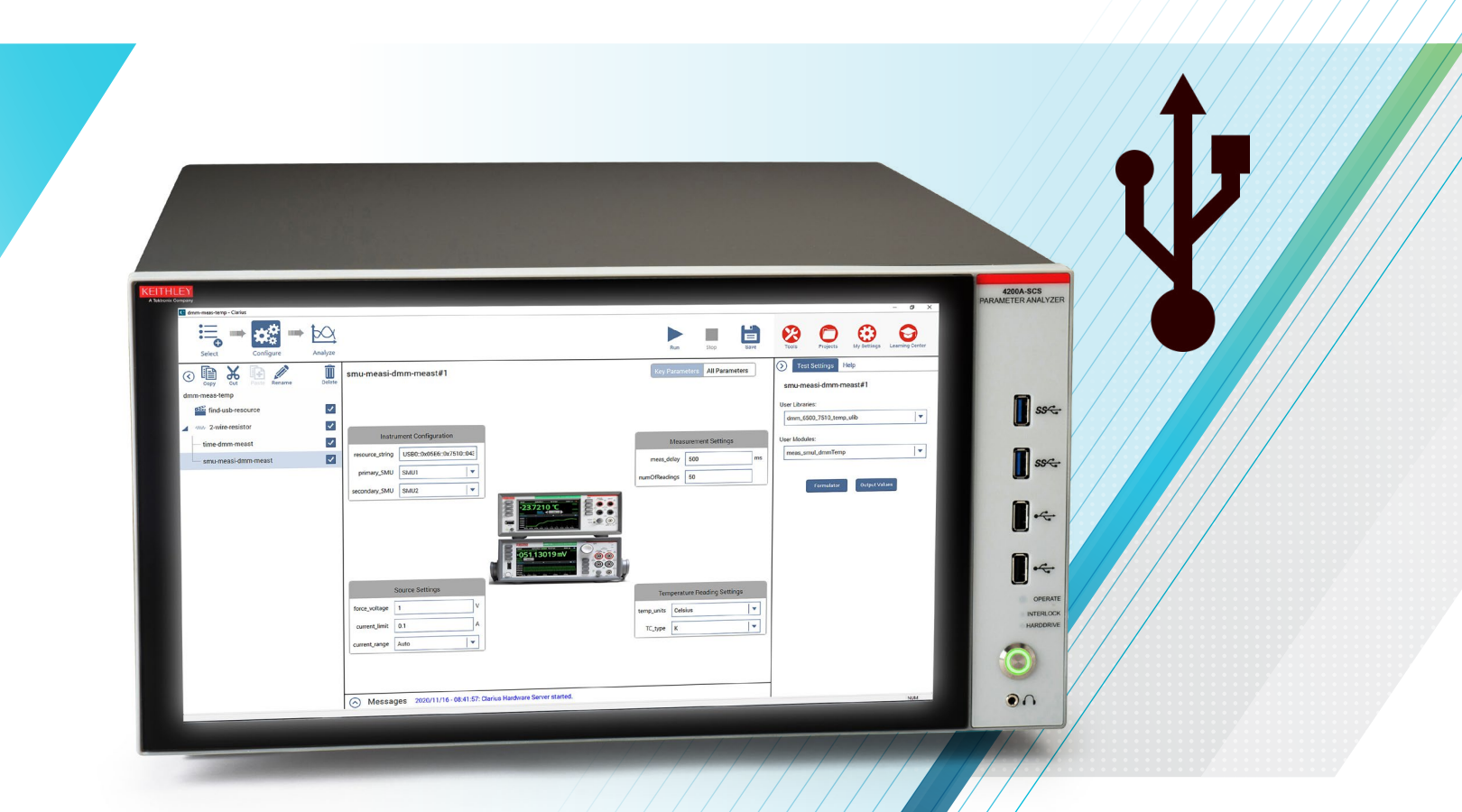

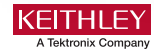

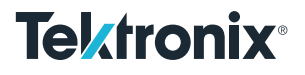

#### Introduction

Testing advanced technology often requires a variety of different instruments. Beyond current and voltage measurements, a test may include temperature measurements, advanced waveform generation or sensitive low level measurements. Testing setups can require prober control, switching control, and additional lights or electromagnets. The Keithley 4200A-SCS Parameter Analyzer has the ability to control these external instruments and devices using GPIB communication through its built-in software tool, Clarius.

Beginning with Clarius V1.9, the 4200A-SCS will now be able to control instruments through USB communication. The Clarius software includes user libraries to control a generic USB instrument and one that controls the Keithley DMM6500 and DMM7510 for temperature measurements. A user can also write their own user library using NI VISA commands.

This application note will explain how to use the two builtin user libraries for USB control, as well as help the user write their own user library for controlling an external instrument via USB.

# Using the Generic USB Actions and Modules

The first library provided is the generic\_visa\_ulib. This user library contains six modules that allow the user to send commands and receive data directly in Clarius. Each module has been added as an action template in the Clarius library, under the Actions tab, and can be filtered by checking the Communication filter as shown in **Figure 1**.

| Action Library (7)                                                                                                    | Action Type                       |
|----------------------------------------------------------------------------------------------------|-----------------------------------|
| Sort By:                                                                                                    | <ul> <li>Communication</li> </ul> |
| Name: A to Z V Image V Description                                                                                                    | CVU Compensation                  |
| Custom Action                                                                                                    | Dialog Box                        |
| Custom Creates a user defined action.                                                                                                    | PMU Compensation                  |
|                                                                                                    | Prober Control                    |
| Find USB Instruments (find-usb-resource)                                                                                                    | Switching                         |
| Returns the NI VISA resource strings for any external instruments connected using USB.                                                                                                    | Temperature Controller            |
|                                                                                                    | Other                             |
| Query Data from USB Instrument (query-double-usb)<br>Writes a command and then immediately reads the response from the USB external instrument. The response is interpreted as<br>comma separated, double formatted data. | Author<br>Factory                 |
| Query String from USB Instrument (query-string-usb)           Sends a command and then immediately reads the response. The response is returned as a string.                                                              |                                   |
| Read Data from USB Instrument (read-double-usb)<br>Reads the output buffer of a USB external instrument and parses the response as comma separated, double length data.                                                   |                                   |

Figure 1: Generic USB actions in Clarius Library.

## Using USB Communication to Control External Instruments with the 4200A–SCS Parameter Analyzer

Using the generic\_visa\_ulib eliminates the need to create a user library and module for small applications such as turning on a power supply or triggering an AFG. The actions can be quickly added to a project and configured. For applications requiring more than a few commands, see the section on creating a custom user library using NI VISA. The actions and their corresponding modules are described in **Table 1**.

| Action Name       | Module Name        | Description                                                                                                    |
|-------------------|--------------------|----------------------------------------------------------------------------------------------------|
| find-usb-resource | find_visa_resource | Finds all USB resources connected to the 4200A-SCS                                                                                                    |
| write-string-usb  | write_string_visa  | Writes a command or string of commands to an external instrument                                                                                                    |
| read-string-usb   | read_string_visa   | Reads the external instrument's output buffer and returns the data as a string to the Clarius sheet.                                                                                                    |
| read-double-usb   | read_double_visa   | Reads the external instrument's output buffer and returns the data. The data string is assumed to be comma separated double data and is parsed into up to 4 columns in the Clarius sheet.                                                      |
| query-string-usb  | query_string_visa  | Writes a command or string of commands to an external instrument then reads the external instrument's output buffer and returns the data as a string to the Clarius sheet.                                                                     |
| query-double-usb  | query_double_visa  | Writes a command or string of commands to an external instrument then reads the external instrument's output buffer. The returned string is assumed to be comma separated double data and is parsed into up to 4 columns in the Clarius sheet. |

Table 1: Generic USB communication actions.

The first action is find-usb-resource. This action returns the NI VISA resource strings for all of the available USB instruments to the Clarius sheet as shown in **Figure 2**. The resource string is what NI VISA uses to identify and communicate with the instrument. The desired resource string must be copied from the Clarius sheet and pasted as a parameter to any of the subsequent actions used.

| fi | nd-usb-resour     | ce#1         |                                       |
|----|-------------------|--------------|---------------------------------------|
| R  | un1 Formulas List |              |                                       |
|    | find_visa_resounu | m_instr_four | instrument_list                       |
| 1  | 0                 | 1            | USB0::0x05E6::0x7510::04345321::INSTR |

Figure 2: Finding the available USB external instruments

The other five actions write commands and/or read data. For example, the query-double-usb action, shown in the Configure View in **Figure 3**, allows a user to send a command and receive data.

| C New Project_33 - Clarius |         |                                                                                                    |                               | - 🖬 🗙                                                                                                    |
|----------------------------|---------|----------------------------------------------------------------------------------------------------|-------------------------------|----------------------------------------------------------------------------------------------------|
| Select Configure           | Analyze |                                                                                                    | Run Stop Save                 | Image: Tools         Image: Projects         Image: My Settings         Image: Learning Center                                                                                                    |
| Copy Copy Cut Paste Rename | Delete  | query-double-usb#1                                                                                                    | Key Parameters All Parameters | Test Settings     Help       Module: query_double_visa     ^                                                                                                    |
| duery-double-usb           |         | Send Command Settings                                                                                                    |                               | Description<br>Writes a command (or string of commands) to an                                                                                                    |
|                            |         | resource_string USB::0x05E6::0x7510::04345321::INSTR                                                                                                   |                               | instrument connected via USB to the 4200A-SCS then<br>reads the returned data. The commands must adhere to                                                                                                    |
|                            |         | timeout 5000                                                                                                    | ms                            | the external instrument's command set, this module does<br>not check command syntax. The returned data is parsed                                                                                                    |
|                            |         | command printbuffer(1, 10, defbuffer1)                                                                                                    |                               | adapted in the code to specific instruments if desired.                                                                                                    |
|                            |         |                                                                                                    |                               | The assumed return data format is var1_reading1,<br>var2_reading1, var3_reading1, var4_reading1,<br>var1_reading2 terminator                                                                                                    |
|                            |         |                                                                                                    |                               | The number of variables (columns) can be set up to 4. If less than 4 variables are used, the columns will be blank.                                                                                                    |
|                            |         | Read Settings       numReadings     10       numDataColumns     1                                                                                      |                               | This module does not return an error if there is an error<br>on the external instrument, however an optional<br>errorString command can be sent to check for errors on<br>the external instrument and print them on the Message<br>Console for debugging. This command should adhere to<br>the instrument's command set, command syntax is not<br>checked. |
|                            |         | Error Status Settings                                                                                                    |                               | For longer programs requiring a number of commands to<br>be sent and data to be received, it is recommended to<br>create a specific user module to avoid opening and<br>closing several VISA sessions. See NI VISA<br>documentation for more information on using VISA<br>commands.                                                                        |
|                            |         | This string will be sent after the read to check for errors on the external instruments.                                                               |                               | Required Hardware                                                                                                    |
|                            |         | Responses to this command will be sent to the Message Console. Leaving this field blank will not send any message. See help pane for more information. |                               | An external instrument must be connected to the 4200A-<br>SCS using a USB cable. The external instrument should<br>be configured to communicate using USB and have a<br>valid VISA resource string.                                                                                                    |
|                            |         | errorString print(eventlog.next())                                                                                                    |                               | Inputs                                                                                                    |
|                            |         | Messages 2020/11/16 - 08:41:57: Clarius Hardware Server started.                                                                                       |                               | resource_string                                                                                                    |

Figure 3: Configure the query-double-usb action.

The command or string of commands are entered in the command parameter. These commands must adhere to the external instrument's command set and syntax. The generic USB actions do not verify command correctness. The data returned by the query is assumed to be double type data that is comma separated. The data can be parsed into up to four columns using numDataColumns and into a number of rows set by numReadings.

The errors returned by the generic USB library are NI VISA errors. To view errors occurring on the external instrument, users have the option of entering an errorString at the bottom of each of the actions. The errorString should be a command that can return the status of the external instrument. This string is sent to the external instrument after the read or write is completed, and the response is immediately read and returned to the Message Console.

### Using the DMM Temperature Library and Project

Temperature measurements can be done using an external instrument controlled by the 4200A-SCS. The dmm\_6500\_7510\_ temp\_ulib, provides an example of controlling a DMM6500 or DMM7510 digital multimeter with NI VISA. The DMM uses a thermocouple to measure the temperature. The dmm-meas-temp project has also been added to the Clarius Library demonstrating each of the modules. **Table 2** shows a description of the project and the modules used.

| Test                | User Module       | Description                                                                                                    |
|---------------------|-------------------|----------------------------------------------------------------------------------------------------|
| time-dmm-meast      | meas_time_dmmTemp | Sets up the DMM to measure temperature and returns the measurement and timestamp to the Clarius sheet.                                                                                                    |
| smu-measi-dmm-meast | meas_smul_dmmTemp | Sets up the DMM to measure temperature and the source measure unit (SMU) to<br>bias a voltage and measure current. The measurements are taken at the same time<br>and then the current, temperature and timestamp are returned to the Clarius sheet. |

Table 2. Tests in the dmm-mea-temp project.

Both tests require the NI VISA resource string as a parameter. This can be found by running the action, find-usb-resource, before the tests and then copying and pasting the desired resource string into the tests.

A view of the smu-measi-dmm-meast test in the Configure View is shown in **Figure 4**. The voltage and current range can be set for the SMUs and the temperature units and thermocouple type can be set for the DMM. The number of readings to be taken and the time between readings is also set.

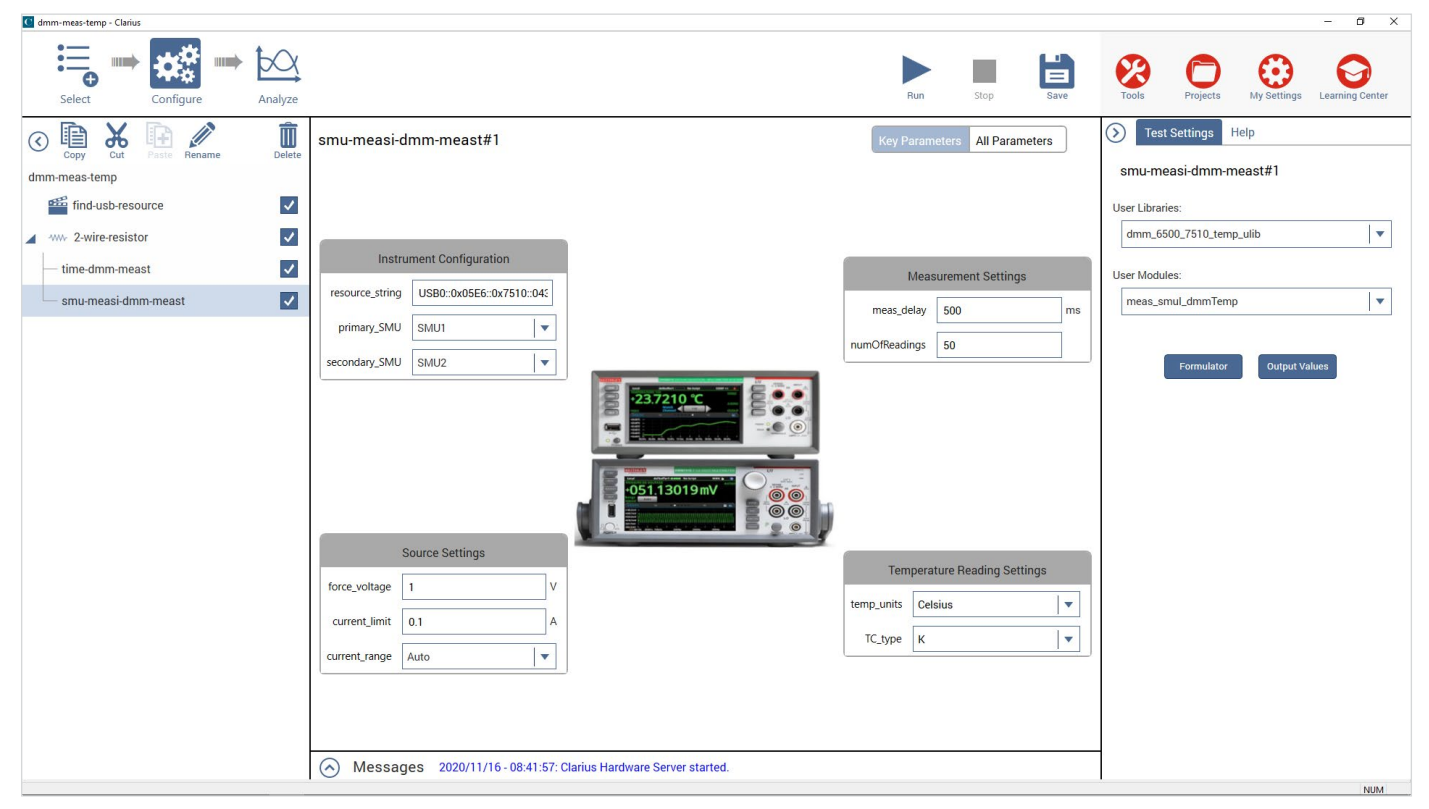

Figure 4. Configuring the smu-measi-dmm-meast test.

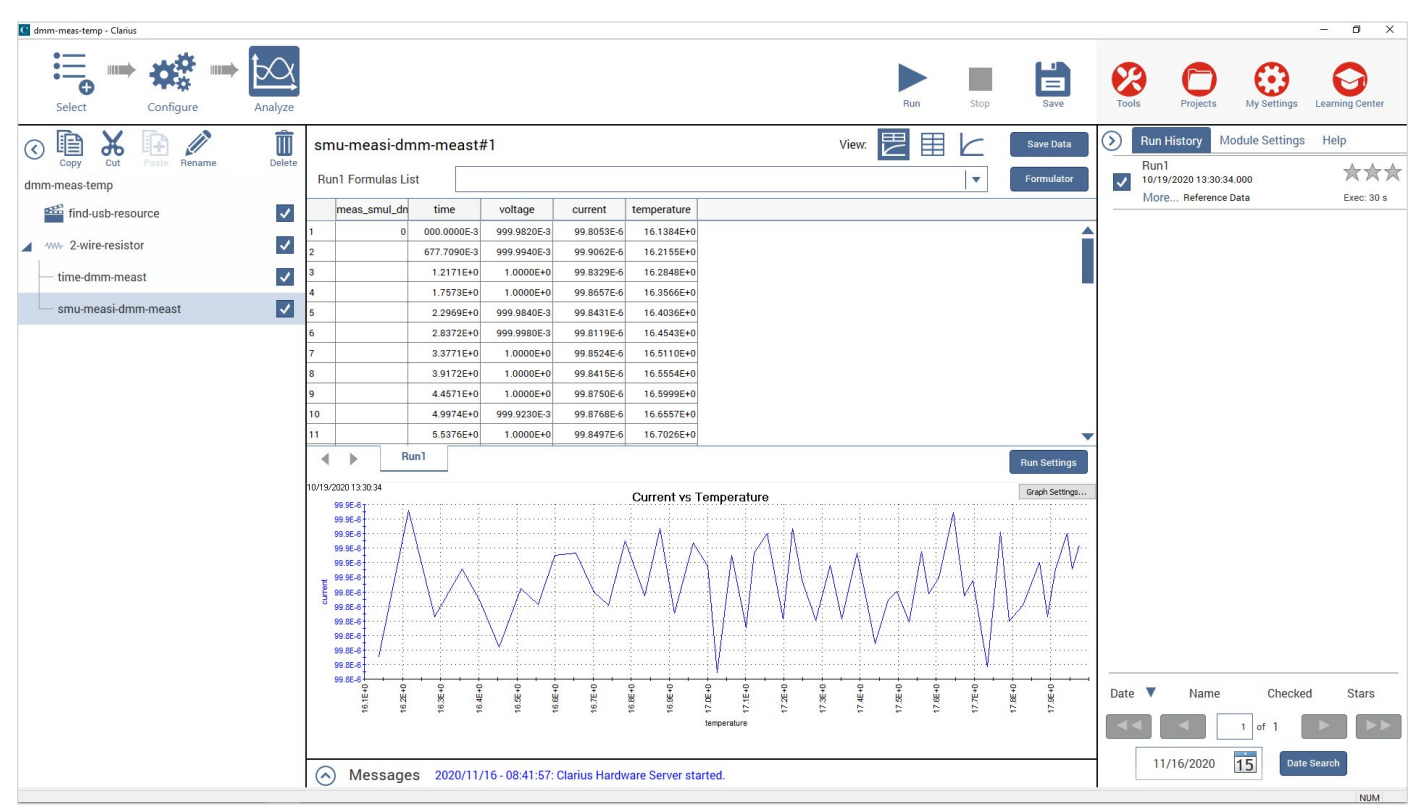

After the test is run, the current and temperature data is automatically graphed as shown in Figure 5.

Figure 5. Current versus temperature graphed in the dmm-meas-temp project.

## Creating a Custom User Library

Users can create customer user libraries to communicate with USB-controlled external instruments, using the Keithley User Library Tool (KULT) or the KULT Extension for Visual Studio Code. See the 4200A KULT and KULT Extension Programming Manual for more information on creating user libraries with each of the tools. Users should create a custom user library for tests that require many commands to be sent to the instrument, tests that require the 4200A-SCS instruments to measure in tandem with the external instrument, or tests that require a lot of data return and analysis.

To use NI VISA in a user library, the NI VISA library must be added as a dependency and the NI VISA header files must be included in the module. The library dependency applies to all modules in a library and only needs to be completed once per library. The header files must be included in all modules. To configure a library to use NI VISA in KULT:

- 1. Close KULT.
- 2. Go to the kitt\_src folder of the desired library (C:\s4200\kiuser\usrlib\lib\_name\kitt\_src).
- 3. Open the .mak file for the library in Notepad or another code editor.
- 4. In the LIBS variable, between the quotes, enter visa32.lib. Enter any other library dependencies you may need. Note that modifying the library dependencies in KULT after this will overwrite NI VISA.
- 5. Save the file. Reopen the library in KULT.
- 6. Open the desired module in KULT or create a new module.

- 7. Click the Includes tab at the bottom of the window.
- 8. Add the following statements:

```
#include "visa.h"
#include "visatype.h"
```

To configure a library to use NI VISA using the KULT Extension and Visual Studio Code:

- 1. Select the desired library in the KULT side bar.
- 2. Click on the library\_name.mak file in the Miscellaneous pane of the KULT side bar to open it in the editor.
- 3. In the code editor, add the visa32.lib file to the LIBS variable.
- 4. Save the file.
- 5. Open the module in the editor.
- 6. Under the /\* USRLIB MODULE PARAMETER LIST \*/ comment, add the following statements: #include "visa.h" #include "visatype.h"

Including these files may cause an Intellisense error in Visual Studio Code, because the Intellisense configuration file cannot find the path to the header files. This error will not affect building the library, but it can be removed by opening the c\_cpp\_properties. json file from the Miscellaneous pane on the KULT side bar. In the editor, add the path to the header files: C:/Program Files (x86)/ IVI Foundation/VISA/WinNT/include. Included paths should be enclosed in double quotes and separated by commas as shown in **Figure 6**. This will remove the intellisense errors.

```
.vscode > {} c_cpp_properties.json > [ ] configurations > {} 0 > 📧 intelliSenseMode
  1
       {
  2
            "configurations": [
  3
                ł
                     "name": "KULT C Configuration",
  4
                     "includePath": [
  5
                         "C:/S4200/sys/include",
  6
  7
                         "c:/s4200/kiuser/usrlib",
  8
                         "C:/Program Files (x86)/MinGW/**",
                         "C:/Program Files (x86)/IVI Foundation/VISA/WinNT/include"
  9
 10
                     ],
```

Figure 6: Adding NI VISA to c\_cpp\_properties.json configuration file.

Now that NI VISA had been included in the library and module, the NI VISA commands can be used to communicate. The most commonly-used commands are shown in **Table 3**.

| 73768           | Description                                                                                                    |
|-----------------|----------------------------------------------------------------------------------------------------|
| viOpenDefaultRM | Intializes VISA. Must be called before any other VISA command.                                                                               |
| viFindRsrc      | Finds available instruments and returns a list of their resource strings. The list can be filtered to USB only using the format string USB?* |
| viFindNext      | Used to iterate through the returned list of instruments from viFindRsrc to find the desired instrument.                                     |
| viOpen          | Opens a session to the instrument specified by the VISA resource string.                                                                     |
| viWrite         | Writes data to an external instrument.                                                                                                    |
| viRead          | Reads a set number of characters as a string from the external instrument's output buffer.                                                   |
| viClose         | Closes a VISA session. This command should be used before exiting a user module.                                                             |

#### Table 3: Commonly-used VISA commands.

Please refer to the NI VISA Programmers Manual for more information on NI VISA command syntax, usage, and error codes.

#### Conclusion

The ability to control external instruments with the Keithley 4200A-SCS Parameter Analyzer opens the door to new testing possibilities, starting with Clarius V1.9. Using NI VISA gives users the flexibility to work with any USB-enabled instrument, saving time and keeping data in one location. The generic actions send quick commands without the need to write code or exit Clarius. The dmm-meas-temp projects provide a working example of configuring and using an external instrument to measure and collect data. All of these enable users to do more with the 4200A-SCS.

#### **Contact Information:**

Australia 1 800 709 465 Austria\* 00800 2255 4835 Balkans, Israel, South Africa and other ISE Countries +41 52 675 3777 Belgium\* 00800 2255 4835 Brazil +55 (11) 3759 7627 Canada 1 800 833 9200 Central East Europe / Baltics +41 52 675 3777 Central Europe / Greece +41 52 675 3777 Denmark +45 80 88 1401 Finland +41 52 675 3777 France\* 00800 2255 4835 Germany\* 00800 2255 4835 Hong Kong 400 820 5835 India 000 800 650 1835 Indonesia 007 803 601 5249 Italy 00800 2255 4835 Japan 81 (3) 6714 3086 Luxembourg +41 52 675 3777 Malaysia 1 800 22 55835 Mexico, Central/South America and Caribbean 52 (55) 56 04 50 90 Middle East, Asia, and North Africa +41 52 675 3777 The Netherlands\* 00800 2255 4835 New Zealand 0800 800 238 Norway 800 16098 People's Republic of China 400 820 5835 Philippines 1 800 1601 0077 Poland +41 52 675 3777 Portugal 80 08 12370 Republic of Korea +82 2 565 1455 Russia / CIS +7 (495) 6647564 Singapore 800 6011 473 South Africa +41 52 675 3777 Spain\* 00800 2255 4835 Sweden\* 00800 2255 4835 Switzerland\* 00800 2255 4835 Taiwan 886 (2) 2656 6688 Thailand 1 800 011 931 United Kingdom / Ireland\* 00800 2255 4835 USA 1 800 833 9200 Vietnam 12060128

> \* European toll-free number. If not accessible, call: +41 52 675 3777 Rev. 02.2018

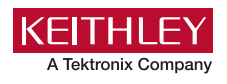

Find more valuable resources at TEK.COM

Copyright © Tektronix. All rights reserved. Tektronix products are covered by U.S. and foreign patents, issued and pending. Information in this publication supersedes that in all previously published material. Specification and price change privileges reserved. TEKTRONIX and TEK are registered trademarks of Tektronix, Inc. All other trade names referenced are the service marks, trademarks or registered trademarks of their respective companies. 112020 SBG 1KW-73768-0

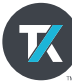